HOW TO WATCH VIDEOS ON NOH LIFE ONLINE

## Table of Contents

| 1 How to Watch on PC |     |                               | 2  |
|----------------------|-----|-------------------------------|----|
|                      | 1.1 | How to Register               | 2  |
|                      | 1.2 | How to Buy Videos             | 3  |
|                      | 1.3 | How to Watch Purchased Videos | 6  |
| 2                    | Ho  | w to Watch on Smartphone      | 7  |
|                      | 2.1 | How to Register               | 7  |
|                      | 2.2 | How to Buy Videos             | 9  |
|                      | 2.3 | How to Watch Purchased Videos | 14 |

# 1 HOW TO WATCH ON PC

#### 1.1 How to Register

First, you need to register your user account.

i. Click the my-page icon on the top right corner.

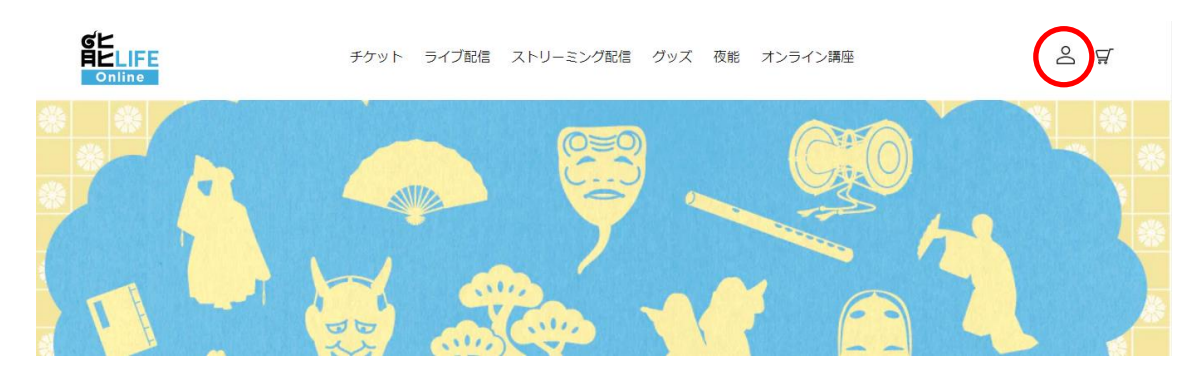

ii. Click "アカウントを作成する" button to start registration process.

| チケット ライブ配信 ストリーミング配信 グッズ 夜能 オンライン講座 | 2 7 |
|-------------------------------------|-----|
| ログイン                                |     |
| メールアドレス                             |     |
| パスワード                               |     |
| ログイン                                |     |
| バスワードをお忘れですか?                       |     |
| アカウントを作成する                          |     |

iii. Fill in all text fields and click "作成" button at the bottom of the page. The meaning of each field is described in the following table.

| Field Name         | Meaning                              |
|--------------------|--------------------------------------|
| 姓                  | Last Name                            |
| 名                  | First Name                           |
| メールアドレス            | E-mail Address                       |
| パスワード              | Password                             |
| メールマガジンを希望する       | Subscribe to e-mail newsletter       |
| 利用規約・個人情報の取り扱いについて | Agree to the term of service and the |
| 同意する               | privacy policy                       |

| 姓                                |  |  |  |
|----------------------------------|--|--|--|
| Doe                              |  |  |  |
|                                  |  |  |  |
| 名                                |  |  |  |
| John                             |  |  |  |
| . II. T. I                       |  |  |  |
|                                  |  |  |  |
| john@example.com                 |  |  |  |
| パスワード                            |  |  |  |
|                                  |  |  |  |
| <ul> <li>メールマガジンを希望する</li> </ul> |  |  |  |
| ☑ 利用規約・個人情報の取り扱いについて同意する         |  |  |  |
| 作成                               |  |  |  |

iv. After you successfully submit your information, you will receive the confirmation email. Please check your mailbox.

#### 1.2 How to Buy Videos

After the registration is complete and you are logged in, you can buy videos you like.

i. From the top menu, click on "ストリーミング配信".

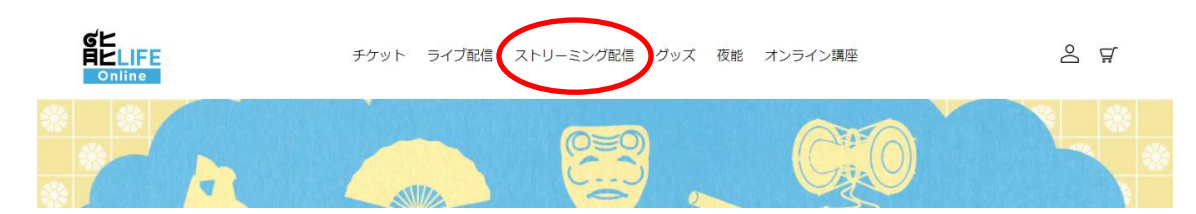

ii. Click on a video you want to watch from the list.

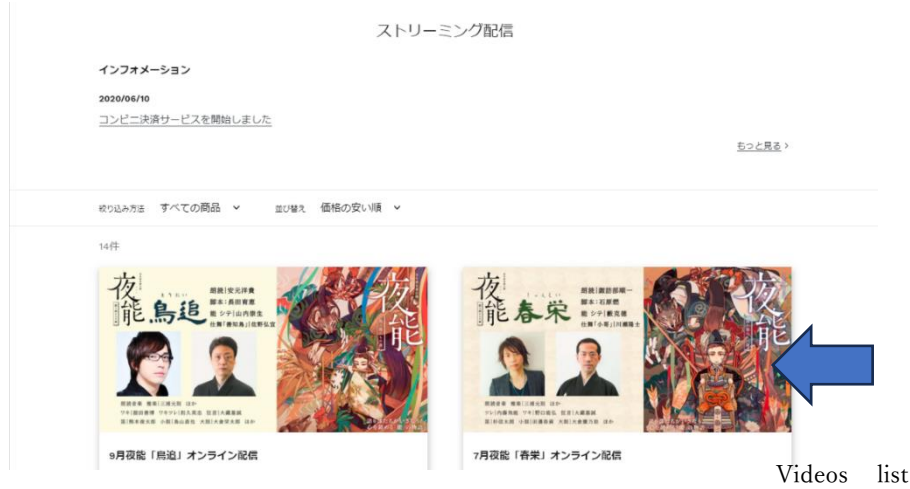

Videos list here, continues below on the actual screen.

- Gビ 月ビLIFE チケット ライブ配信 ストリーミング配信 グッズ 夜能 オンライン講座 8 ₹ 7月夜能「春栄」オンライン配信 配信のみ 残席状況 🔾 ¥3,300(税込) 枚数 Scroll down and click on "申し込む". iv. 配信のみ 残席状況 〇 ¥3,300(税込) 枚数 ~ 1 プログラム付き 残席状況 〇 ¥4,400(税込) 0 枚数 V お申し込み前に必ず下記の注意事項、各ポリシーをご確認ください ♥ ツイート
  ● シェア
  ● シェア
- iii. Click on the pull-down menu and select "1".

v. Your shopping cart will be displayed. Please check the cart content. If everything is OK, proceed to purchase by clicking "ご購入手続きへ". Please note that the payment will NOT be processed at this point.

| 商品名           |                                      | 価格     | 数量 | 合計     |
|---------------|--------------------------------------|--------|----|--------|
| 32            | 7月夜能「審栄」オンライン配信<br>スタイル: 配信のみ<br>ーーー | ¥3,300 | 1  | ¥3,300 |
|               | 御順                                   |        |    |        |
| ]\ <b>]</b> † |                                      |        |    | ¥3,30  |

vi. Fill in your billing address. All fields except those designated as "(任意)" are required. The meaning of each field is described in the following table. The address fields may change depending on the country or region you select.

| Field Name              | Meaning                                |  |  |
|-------------------------|----------------------------------------|--|--|
| 住所を保存しました               | Use saved address or enter the new one |  |  |
| 姓                       | Last Name                              |  |  |
| 名                       | First Name                             |  |  |
| 国/地域                    | Country or Region                      |  |  |
| 郵便番号                    | Zip Code                               |  |  |
| 都道府県                    | Prefecture                             |  |  |
| 市区町村                    | City                                   |  |  |
| 住所                      | Address                                |  |  |
| 建物名、部屋番号など(任意)          | Building Name, Room Number etc.        |  |  |
|                         | (Optional)                             |  |  |
| 電話番号                    | Telephone Number                       |  |  |
| 請求先住所                   |                                        |  |  |
| 住所を保存しました<br>新しい住所を使用する | ·                                      |  |  |
| 国 / 地域<br>日本            | ~                                      |  |  |

| vii. | Choose your payment method. The available payment methods are credit card and |
|------|-------------------------------------------------------------------------------|
|      | convenience store payment. If you choose credit card, please enter your card  |
|      | information.                                                                  |

?

姓 Doe

> 郵便番号 1234567

市区町村 Chiyoda-ku

电話番号 03123456789

住所 1-2-3 Non-Existent Cho 建物名、卸屋番号など (任意) Fantasy Building 10th Floor 名 John 都道府県 東京都

| <b>支払い</b><br>すべての取引は安全で、暗号化されています | 0                 |                        |
|------------------------------------|-------------------|------------------------|
| <ul> <li>クレジットカード</li> </ul>       | VISA 🌔 🗛          | <b>I</b> X <b>1</b> 31 |
| カード番号                              |                   | ۵                      |
| カードの名義人                            |                   |                        |
| 有効期限 (月/年)                         | セキュリティコード         | 0                      |
| ○ コンビニ決済                           | Panlyflart LAWBOR | 1) <mark>Oalb</mark>   |
| 「情報に戻る                             |                   | ぐ支払う                   |

viii. When your payment is complete, a notification e-mail will be delivered. Please check your mailbox. Please note that if you choose convenience store payment, it may take up to several hours after the payment for the video to become playable.

## 1.3 How to Watch Purchased Videos

Enjoy the purchased videos by following the procedure below. The look and feel may change without notice.

v. Click the my-page icon on the top right corner.

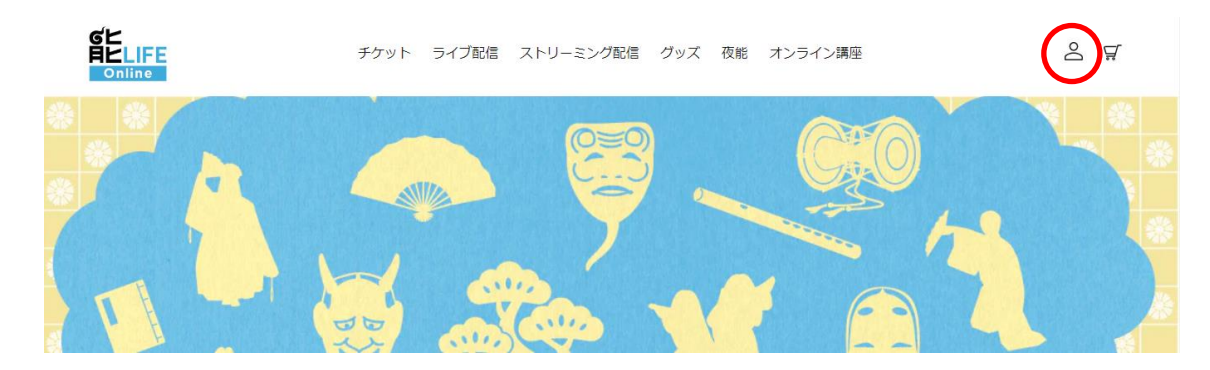

vi. Select the video you want to watch. Click on either the order number or "注文詳細を 見る" button.

| マイページ                                                          |
|----------------------------------------------------------------|
| 商品購入後、マイページに反映されるまでに時間がかかる場合がございます。                            |
| 注文履歷                                                           |
| 文払い頃         #====           注文語手 <u>#===</u> 注文日         aoa毎 |
| 144回 7月夜能「春栄」オンライン配信 - 配信のみ<br>312 初記 教型:1                     |
| 注文詳細を見る                                                        |

#### vii. Click on "視聴する" button.

| 注文詳細                             |        |    |
|----------------------------------|--------|----|
| 注文番号 #7785                       |        |    |
| 注文日:2023年2月19日 17:46             |        |    |
| 商品                               | 価格     | 個数 |
| 5月夜龍「小銀<br>治」オンライン配<br>信<br>配信のみ | ¥3,300 | 1  |
| 7月夜能「小銀冶」オンラ<br>イン配信<br>配信のみ     | ¥3,300 | 1  |
| LIVE配信<br>① 視聴する                 |        |    |

# 2 HOW TO WATCH ON SMARTPHONE

## 2.1 How to Register

First, you need to register your user account.

i. Click the my-page icon on the top right corner.

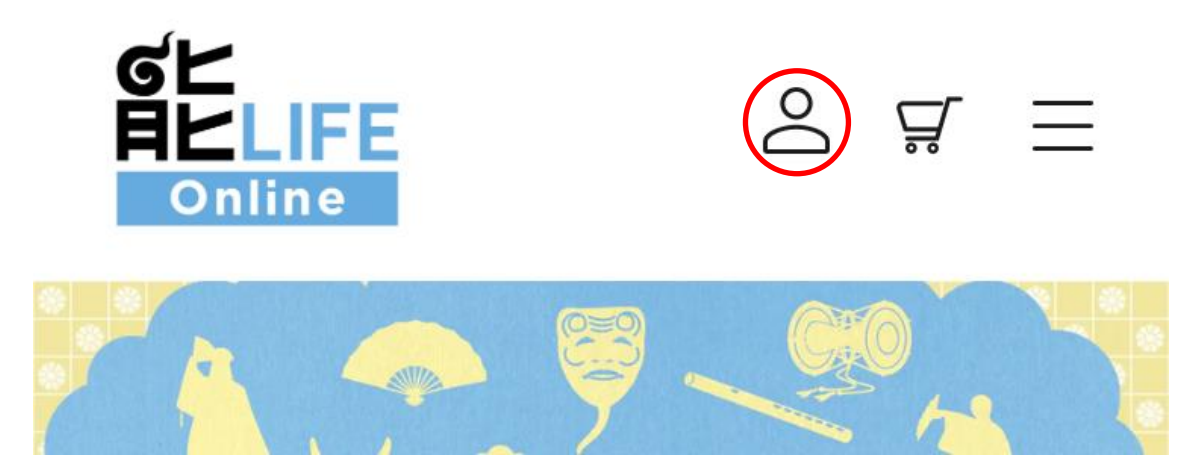

ii. Click "アカウントを作成する" button to start registration process.

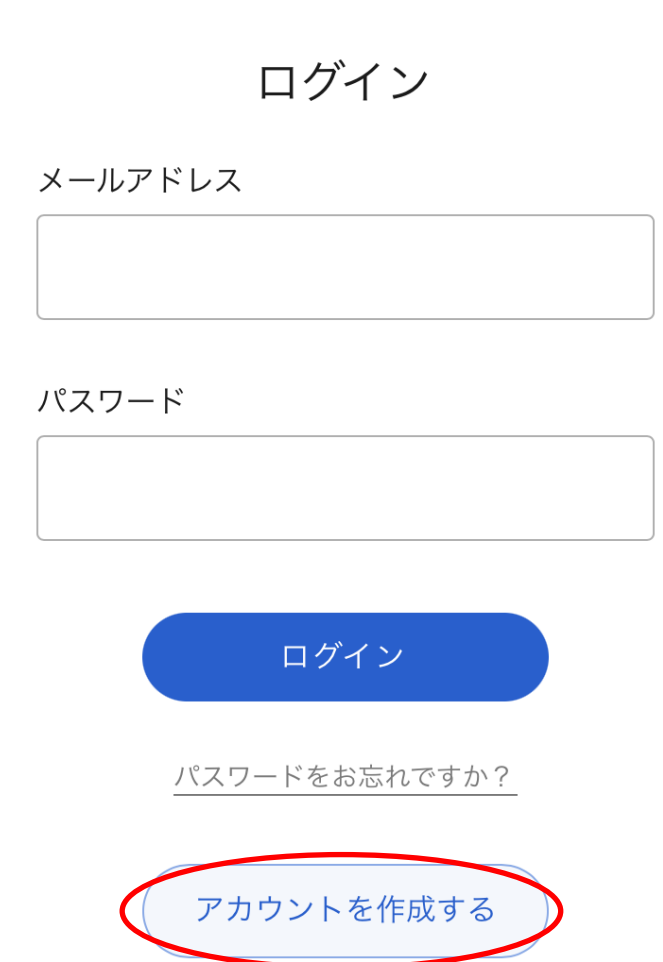

iii. Fill in all text fields and click "作成" button at the bottom of the page. The meaning of each field is described in the following table.

| Field Name         | Meaning                              |
|--------------------|--------------------------------------|
| 姓                  | Last Name                            |
| 名                  | First Name                           |
| メールアドレス            | E-mail Address                       |
| パスワード              | Password                             |
| メールマガジンを希望する       | Subscribe to e-mail newsletter       |
| 利用規約・個人情報の取り扱いについて | Agree to the term of service and the |
| 同意する               | privacy policy                       |

姓

Doe

名

John

メールアドレス

john@example.com

パスワード

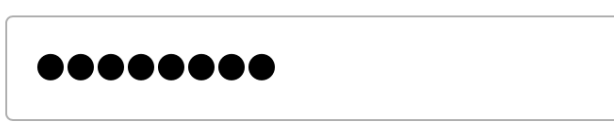

🗸 メールマガジンを希望する

✓ <u>利用規約</u>・個人情報の取り扱いについ

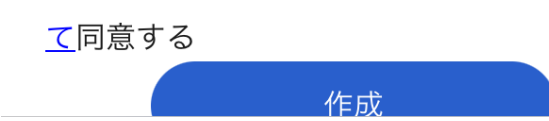

iv. After you successfully submit your information, you will receive the confirmation email. Please check your mailbox.

## 2.2 How to Buy Videos

After the registration is complete and you are logged in, you can buy videos you like.

i. From the hamburger menu, click on "ストリーミング配信".

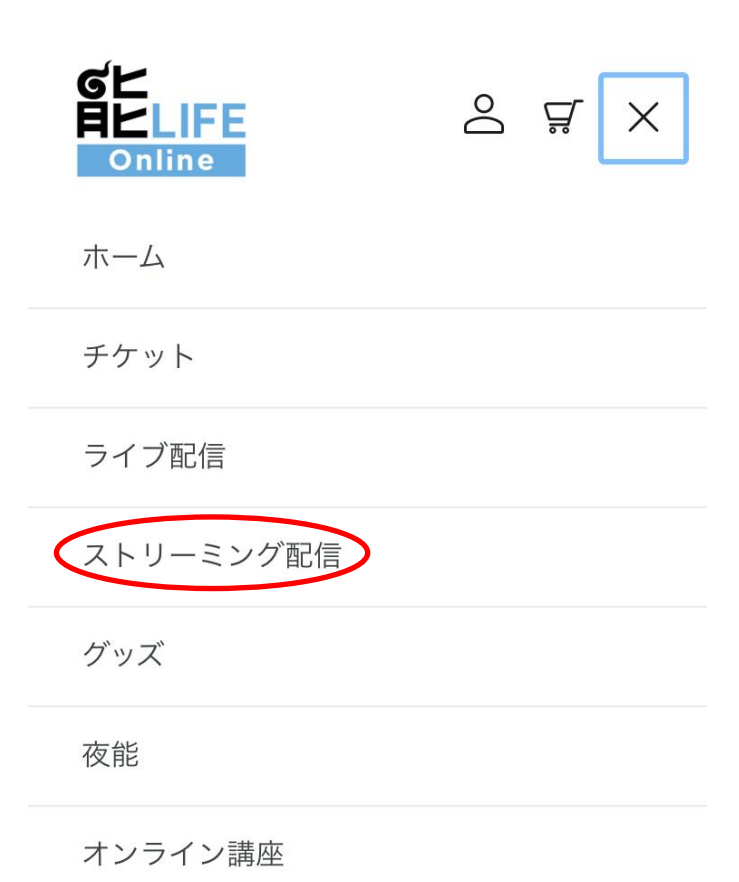

ii. Click on a video you want to watch from the list.

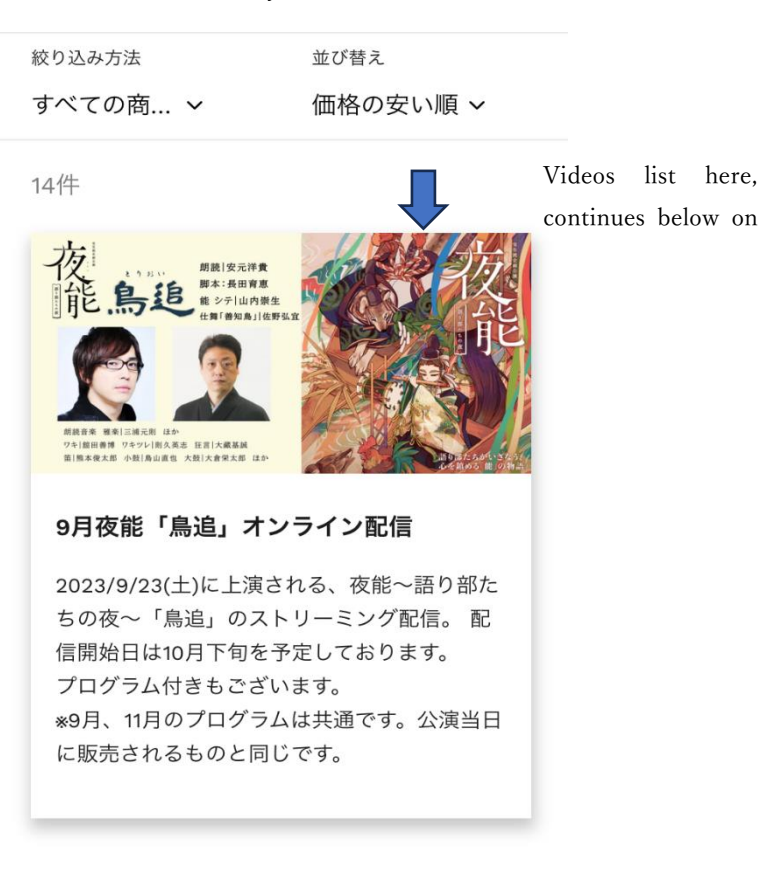

店 一

iii. Click on the pull-down menu and select "1".

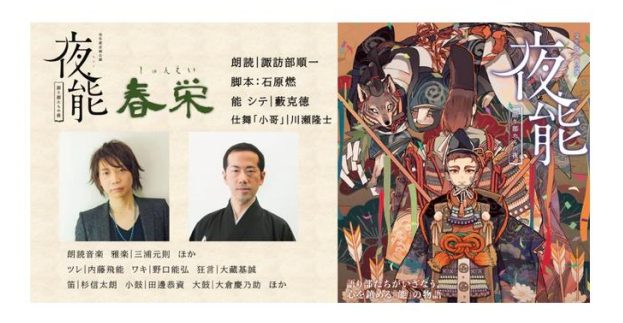

## 7月夜能「春栄」オンライン配信

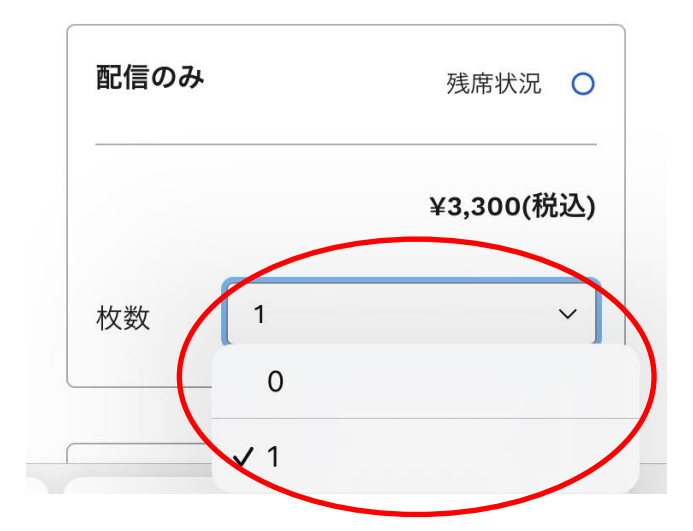

iv. Scroll down and click on "申し込む".

| プログラム付き |   | 残席状況       |
|---------|---|------------|
|         |   | ¥4,400(税込) |
| 枚数      | 0 | ~          |

お申し込み前に必ず下記の注意事項、各ポリ シーをご確認ください

| $\langle$ | 申し込む | $\supset$ |
|-----------|------|-----------|
|           |      |           |

v. Your shopping cart will be displayed. Please check the cart content. If everything is OK, proceed to purchase by clicking "ご購入手続きへ". Please note that the payment will NOT be processed at this point.

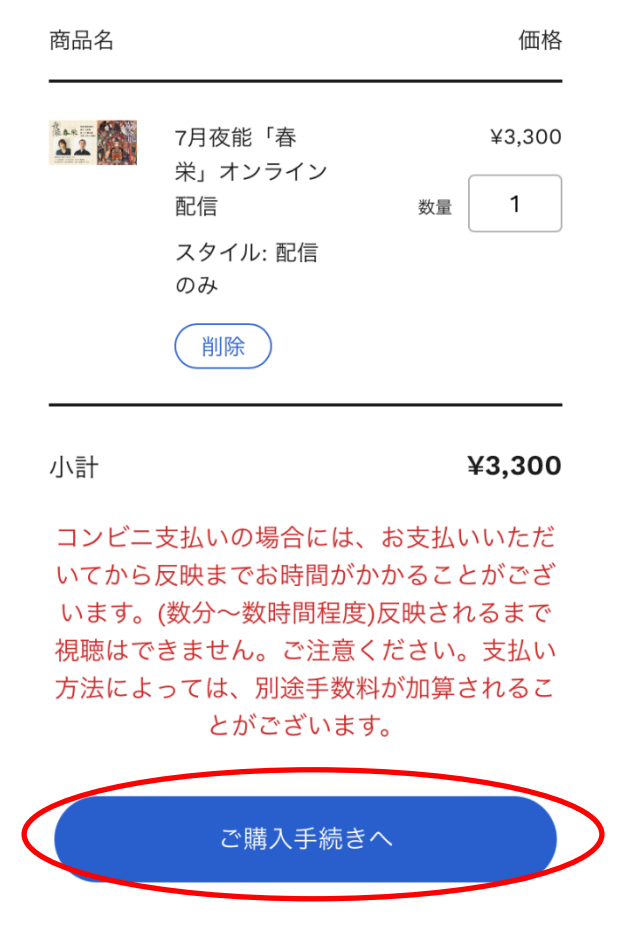

vi. Fill in your billing address. All fields except those designated as "(任意)" are required. The meaning of each field is described in the following table. The address fields may change depending on the country or region you select.

| Field Name     | Meaning                                       |
|----------------|-----------------------------------------------|
| 住所を保存しました      | Use saved address or enter the new one        |
| 姓              | Last Name                                     |
| 名              | First Name                                    |
| 国/地域           | Country or Region                             |
| 郵便番号           | Zip Code                                      |
| 都道府県           | Prefecture                                    |
| 市区町村           | City                                          |
| 住所             | Address                                       |
| 建物名、部屋番号など(任意) | Building Name, Room Number etc.<br>(Optional) |

| 電話番号                                           | Telephone Number |
|------------------------------------------------|------------------|
| 請求先住所                                          |                  |
| 住所を保存しました<br>新しい住所を使用する ~                      |                  |
| 国 / 地域<br>日本 ~                                 |                  |
| 姓<br>Doe                                       |                  |
| 名<br>John                                      |                  |
| 郵便番号<br>1234567                                |                  |
| 都道府県<br>東京都 ~                                  |                  |
| 市区町村<br>Chiyoda-ku                             |                  |
| 住所<br>1-2-3 Non-existent Cho                   |                  |
| 建物名、部屋番号など (任意)<br>Fantasy Building 10th Floor |                  |

- vii. Choose your payment method. The available payment methods are credit card and convenience store payment. If you choose credit card, please enter your card information.
  - 支払い
  - すべての取引は安全で、暗号化されています。

| クレジットカー<br>ド | VISA 🌒 🏧 🕵 |  |
|--------------|------------|--|
| カード番号        | ۵          |  |
| カードの名義人      |            |  |
| 有効期限 (月/年)   |            |  |
| セキュリティコード    | 3          |  |
| 🔵 コンビニ決済     |            |  |
| 今すぐ支払う       |            |  |

viii. When your payment is complete, a notification e-mail will be delivered. Please check your mailbox. Please note that if you choose convenience store payment, it may take up to several hours after the payment for the video to become playable.

## 2.3 How to Watch Purchased Videos

Enjoy the purchased videos by following the procedure below. The look and feel may change without notice.

i. Click the my-page icon on the top right corner.

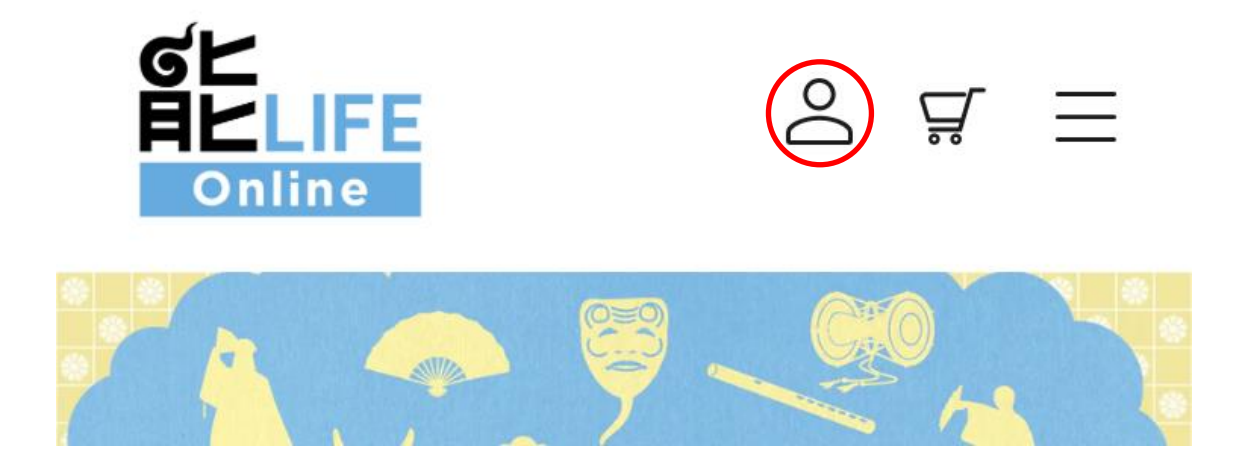

ii. Select the video you want to watch. Click on either the order number or "注文詳細を 見る" button.

注文履歴

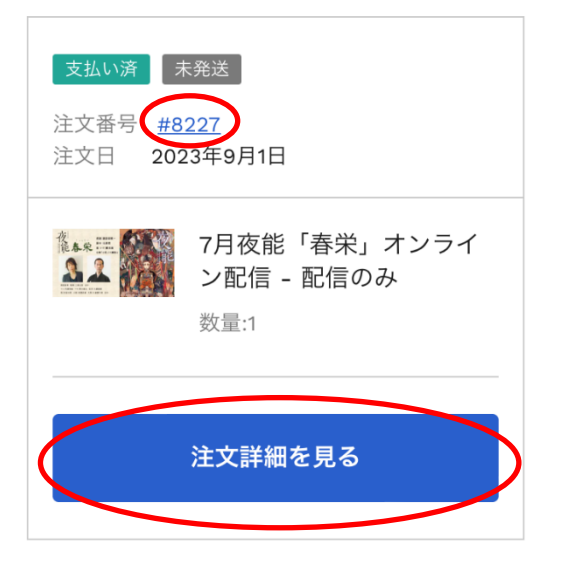

iii. Click on "視聴する" button.

### <u>7月夜能「小鍛冶」オンライン配信</u> 配信のみ

LIVE配信

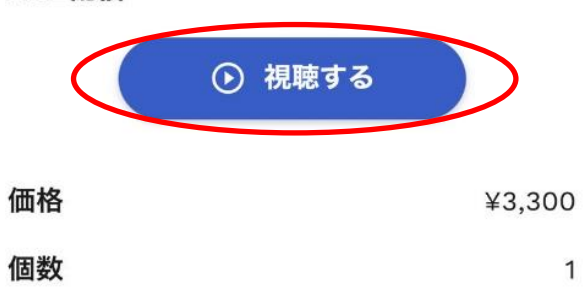